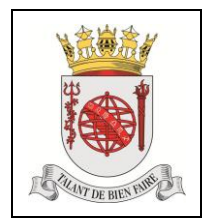

# Efetuar o registo das atividades diárias de docência

## 1. OBJETIVO

Este procedimento visa normalizar as atividades necessárias ao registo de atividade diária de docência no Sistema de Informação de Gestão Académica (SIGA).

# 2. CAMPO DE APLICAÇÃO

O presente procedimento é aplicável a todas as sessões de ensino que ocorrem na Escola Naval (EN).

A custódia deste procedimento é do Chefe do Gabinete de Planeamento e Coordenação de Ensino (CGPCE).

| Elaborado por:               | Aprovado por: | Data:     | <b>Pág.:</b> 1 de 5 |
|------------------------------|---------------|-----------|---------------------|
| ASPOF TSN (ELT) Gaspar Merca |               | 02JUL2014 |                     |

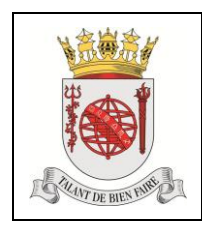

Efetuar o registo das atividades diárias de docência

Procedimento

Versão: v02JUL14

## 3. FLUXOGRAMA

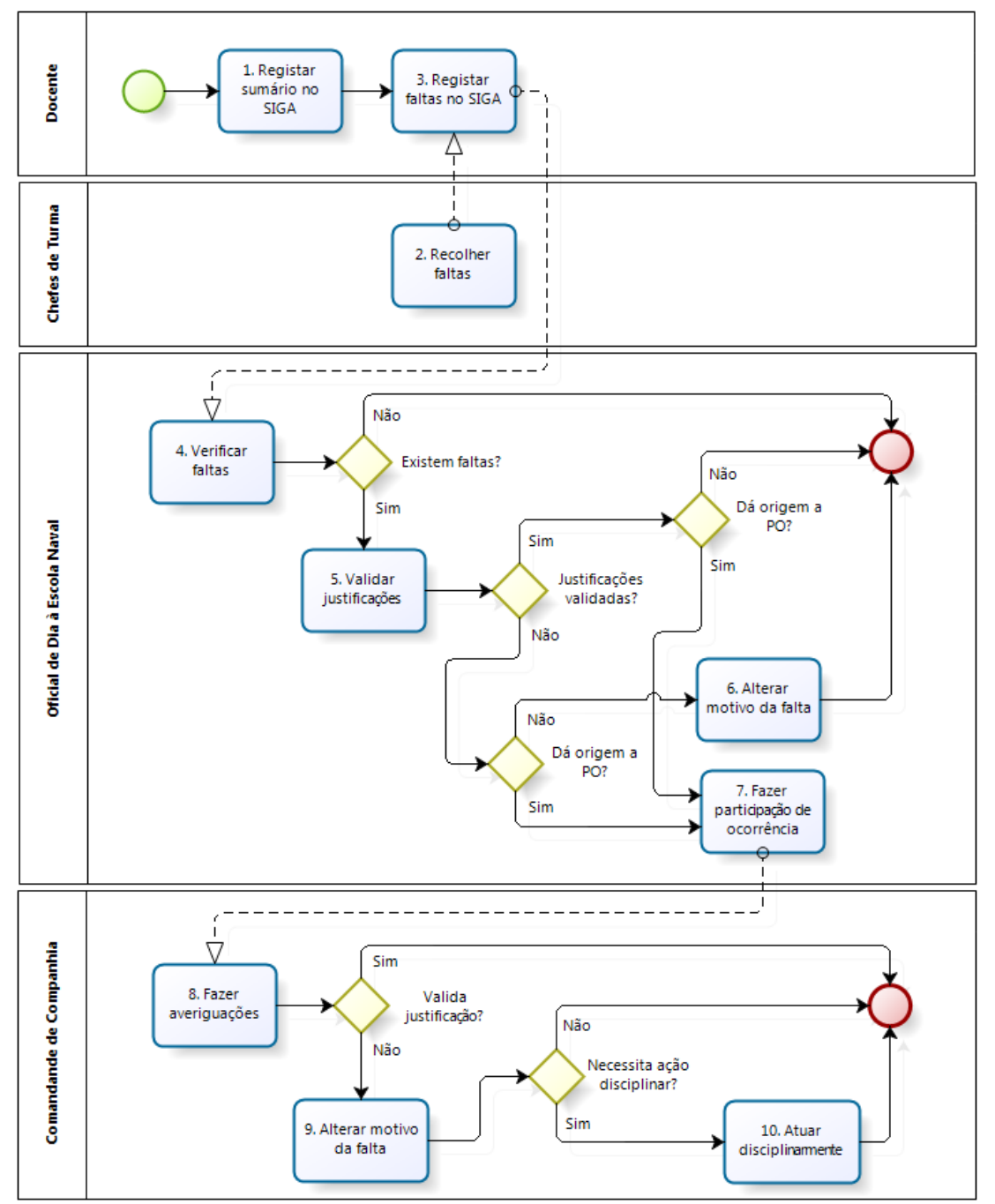

| Elaborado por:               | Aprovado por: | Data:     | <b>Pág.:</b> 2 de 5 |
|------------------------------|---------------|-----------|---------------------|
| ASPOF TSN (ELT) Gaspar Merca |               | 02JUL2014 |                     |

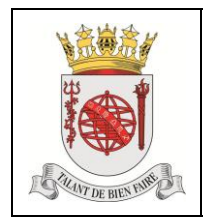

Procedimento

Versão: v02JUL14

# 4. DESCRIÇÃO

As atividades envolvidas no registo das atividades diárias de docência são apresentadas na seguinte tabela.

| 1. Registar sumário<br>no SIGA       Docente       - Inserir na plataforma SIGA os sumários.       SIGA         2. Recolher Faltas       Chefes       de<br>Turma       - Os chefes de turma são responsáveis por recolher<br>os números dos alunos e os motivos das faltas,<br>em cada sessão de ensino, e providenciar essa       SIGA         3. Registar faltas no<br>SIGA       Docente       - Inserir na plataforma SIGA as sumários.       SIGA         4. Verificar faltas       Docente       - Inserir na plataforma SIGA, que coorream durante a sua<br>divisão de serviço.       SIGA         3. Registar faltas no<br>SIGA       ODEN       - Antes de entregar o serviço, o Oficial de Dia à<br>Escola Naval (DDEN) deverá verificar as faltas, na<br>plataforma SIGA, que coorream durante a sua<br>divisão de serviço.       SIGA         4. Verificar faltas       ODEN       - A cexistirem faltas, o opcesso é<br>terminado.       Email         5. Validar       ODEN       - A cexistirem faltas, o ODEN de verducação Fisica,<br>APD       Email         1.ustificações       ODEN       - Se o aduel, Serviço de Saúde<br>(Dispensa de Saúde), Serviço de Educação Fisica,<br>APD       Email         2.se o antivo da falta dá origem<br>a Participação de Occorrência<br>(PO), segue para a a atividade 7 -<br>"Fazer Participação       Email<br>Dispensa de<br>saúde         3.se o motivo da falta dá origem<br>a PO, segue para a atividade 6 -<br>"Alterar motivo da falta dá origem<br>a PO, segue para a atividade 6 -<br>"Alterar motivo da falta dá origem<br>a atividade 7 - "Fazer Participação       de corrência"                           | Atividade Res                      | sponsável       | Descrição                                                                                                    |                                                                                                    | Documentos,<br>Registos e<br>Legislação (se<br>aplicável)                                                                                                    |                                                                                                |
|----------------------------------------------------------------------------------------------------|------------------------------------|-----------------|----------------------------------------------------------------------------------------------------|----------------------------------------------------------------------------------------------------|----------------------------------------------------------------------------------------------------|------------------------------------------------------------------------------------------------|
| 2. Recolher Faltas       Chefes de Turma       -       Os chefes de turma são responsáveis por recolher os números dos alunos e os motivos das faltas, em cada sessão de ensino, e providenciar essa informação ao docente.         3. Registar faltas no SIGA       Docente       -       Inserir na plataforma SIGA as faltas e os respetivos motivos indicados pelos chefes de turma.       SIGA         4. Verificar faltas       ODEN       -       Antes de entregar o serviço, o Oficial de Dia à Escola Naval (DDEN) deverá verificar as faltas, na plataforma SIGA, que ocorreram durante a sua divisão de serviço.       SIGA         5. Validar       ODEN       -       A cexistirem faltas, o DDEN dever cruzar com a atividade 5 - "Validar justificações".       Email         Justificações       ODEN       -       A o existirem faltas, o ODEN deve cruzar com a atividade 5 - "Validar justificações".       Email         Justificações       ODEN       -       A o existirem faltas, o ODEN deve cruzar com a atividade 5 - "Validar justificações".       Email         9. Validar       ODEN       -       Ao existirem faltas, o ODEN deve cruzar com a atividade 7 - "Fazer Participação de corrência".       Email         9. Se a falta estiver devidamente justificações       -       Se o motivo da falta dá origem a PO, o processo é terminado.       Se o motivo da falta dá origem a PO, o processo é terminado.       -         -       Se a falta estiver devidamente justificação de ocorrência"       -       Se o mo                                                                                                    | 1. Registar sumário Doc<br>no SIGA | cente -<br>-    | Inserir na plata<br>Esta plataform<br>ficheiros aos<br>utilizar este me<br>suporte inform                                             | forma SIGA os sumários.<br>a também possibilita o ane<br>sumários, podendo os do<br>eio para disponibilizar as au<br>ático.                                                                                                    | exo de<br>centes<br>las em                                                                                                    | SIGA                                                                                           |
| 3. Registar faltas no<br>SIGA       Docente       -       Inserir na plataforma SIGA as faltas e os<br>respetivos motivos indicados pelos chefes de<br>turma.       SIGA         4. Verificar faltas       ODEN       -       Antes de entregar o serviço, o Oficial de Dia à<br>plataforma SIGA, que ocorreram durante a sua<br>divisão de serviço.       SIGA         5. Validar       ODEN       -       A cexistirem faltas, segue para a<br>atividade 5 - "Validar justificações".       Email         5. Validar       ODEN       -       A cexistirem faltas, o DDE deve cruzar com a<br>informação que recebe do Serviço de Saúde<br>(Dispensa de Saúde), Serviço de Educação Física<br>(Autorização de Participação Desportiva (APD)),<br>guias de marcha e licenças especiais.       Email         9. Se o motivo da falta dá origem<br>a Participação de Corrência<br>(PO), segue para a atividade 7 -<br>"Fazer Participação de<br>ocorrência"       Se a falta não der<br>origem a PO, o processo é<br>terminado.       Extraordinária         6. Se o motivo da falta não der<br>origem a PO, segue para a<br>atividade 6 -<br>"Alterar motivo da falta não der<br>origem a PO, segue para a<br>atividade 6 -<br>"Alterar motivo da falta não der<br>origem a PO, segue para a<br>atividade 6 -<br>"Alterar motivo da falta não der<br>origem a PO, segue para a<br>atividade 6 -<br>"Alterar motivo da falta não der<br>origem a PO, segue para a<br>atividade 7 - "Fazer Participação                                                                                                    | 2. Recolher Faltas Che<br>Tur      | efes de -<br>ma | Os chefes de tu<br>os números do<br>em cada sessã<br>informação ao                                                                    | irma são responsáveis por re<br>os alunos e os motivos das<br>io de ensino, e providencia<br>docente.                                                                                                    | colher<br>faltas,<br>r essa                                                                                                    |                                                                                                |
| 4. Verificar faltas       ODEN       - Antes de entregar o serviço, o Oficial de Dia à Escola Naval (ODEN) deverá verificar as faltas, na plataforma SIGA, que ocorreram durante a sua divisão de serviço.       - Se não existirem faltas, o processo é terminado.       - Se existirem faltas, o processo é terminado.       - Se existirem faltas, segue para a atividade 5 - "Validar justificações".       Email         5. Validar       ODEN       - Ao existirem faltas, o ODEN deve cruzar com a informação que recebe do Serviço de Saúde (Dispensa de Saúde), Serviço de Educação Física (Autorização de Participação Desportiva (APD)), guias de marcha e licenças especiais.       - Se a falta estiver devidamente justificada é feita a seguinte verificação:       - Se o motivo da falta não der origem a PO, o processo é terminado.         - Se o s falta não estiver devidamente justificada, é feita a seguinte verificação:       - Se a falta não estiver devidamente justificada (PO), segue para a atividade 7 - "Fazer Participação de feita a seguinte verificação:       - Se a falta não estiver devidamente processo é terminado.         - Se a falta não estiver devidamente justificada, é feita a seguinte verificação:       - Se o motivo da falta não der origem a PO, segue para a atividade 6 - "Alterar motivo da falta".       - Se o motivo da falta não der origem a PO, segue para a atividade 6 - "Alterar motivo da falta não der origem a PO, segue para a atividade 7 - "Fazer Participação                                                                                                    | 3. Registar faltas no Doo<br>SIGA  | cente -         | Inserir na pla<br>respetivos mo<br>turma.                                                                                             | ataforma SIGA as faltas<br>tivos indicados pelos chef                                                                                                    | e os<br>fes de                                                                                                    | SIGA                                                                                           |
| 5. Validar       ODEN       - Ao existirem faltas, o ODEN deve cruzar com a informação que recebe do Serviço de Saúde       Dispensa de         Justificações       informação que recebe do Serviço de Educação Física       Saúde         (Autorização de Participação Desportiva (APD)),       Quias de Marcha       APD         guias de marcha e licenças especiais.       Guias de Marcha         - Se a falta estiver devidamente justificada       Éreita a seguinte verificação:       Extraordinária         - Se o motivo da falta dá origem a Participação de Ocorrência (PO), segue para a atividade 7 - "Fazer Participação de Ocorrência"       Extraordinária         - Se o motivo da falta não der origem a PO, o processo é terminado.       - Se a falta não estiver devidamente justificada       - Se o motivo da falta não der origem a PO, segue para a atividade 6 - "Alterar motivo da falta".         - Se o motivo da falta não der origem a PO, segue para a atividade 6 - "Alterar motivo da falta".       Se o motivo da falta não der origem a PO, segue para a atividade 6 - "Alterar motivo da falta".       Se o motivo da falta não der origem a PO, segue para a atividade 6 - "Alterar motivo da falta".         - Se o motivo da falta não der origem a PO, segue para a atividade 7 - "Alterar motivo da falta".       - Se o motivo da falta não der origem a PO, segue para a atividade 6 - "Alterar motivo da falta".         - Se o motivo da falta não der origem a PO, segue para a atividade 7 - "Alterar motivo da falta".       - Se o motivo da falta não der origem a PO, segue para a atividade 7 - "Alterar motivo da falta". | 4. Verificar faltas OD             | EN -            | Antes de entre<br>Escola Naval (C<br>plataforma SIG<br>divisão de servi<br>- Se nã<br>termir<br>- Se es<br>ativida                    | egar o serviço, o Oficial de<br>DDEN) deverá verificar as fal<br>GA, que ocorreram durante<br>iço.<br>o existirem faltas, o proce<br>nado.<br>xistirem faltas, segue p<br>ade 5 - "Validar justificações"                                                                                                    | Dia à<br>tas, na<br>a sua<br>esso é<br>ara a<br>'.                                                                                                    | SIGA                                                                                           |
| Elaborado por:     Aprovado por:     Data:     Pág.: 3 de 5       ASPOE TSN/ELTI Gospar Marca     02////2014     02////2014                                                                                                    | 5. Validar OD<br>Justificações     | EN -            | Ao existirem fa<br>informação qu<br>(Dispensas de S<br>(Autorização d<br>guias de march<br>- Se a fa<br>é feita<br>- Se a<br>justific | altas, o ODEN deve cruzar<br>le recebe do Serviço de<br>Saúde), Serviço de Educação<br>e Participação Desportiva (<br>a e licenças especiais.<br>alta estiver devidamente just<br>a seguinte verificação:<br>Se o motivo da falta dá o<br>a Participação de Ocor<br>(PO), segue para a ativida<br>"Fazer Participação<br>ocorrência"<br>Se o motivo da falta ná<br>origem a PO, o proce<br>terminado.<br>falta não estiver devida<br>cada, é feita a seguinte verifio<br>Se o motivo da falta dá o<br>a PO, segue para a ativida<br>"Alterar motivo da falta ná<br>origem a PO, segue para a ativida | com a<br>Saúde<br>p Física<br>(APD)),<br>ificada<br>prigem<br>rência<br>ade 7 -<br>de<br>ăo der<br>esso é<br>mente<br>cação:<br>prigem<br>ade 6 -<br>para a<br>ipação | Email<br>Dispensa de<br>Saúde<br>APD<br>Guias de Marcha<br>Licença Especial/<br>Extraordinária |
|                                                                                                    |                                    | Aprovado p      | por:                                                                                                    | Data:                                                                                                    | <b>Pág.:</b> 3                                                                                                    | de 5                                                                                           |

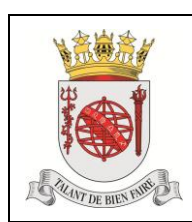

#### Escola Naval

Procedimento

# Efetuar o registo das atividades diárias de docência

Versão: v02JUL14

|     |                                     |      | de Ocorrência".                                                                                                    |                                                          |
|-----|-------------------------------------|------|----------------------------------------------------------------------------------------------------|----------------------------------------------------------|
| 6.  | Alterar motivo da<br>falta          | ODEN | <ul> <li>Uma vez que a falta está indevidamente<br/>justificada mas não há necessidade de realizar<br/>PO, o ODEN deverá alterar o motivo de falta, na<br/>plataforma SIGA, com o fim de a corrigir.</li> </ul>                                                                                                    | SIGA                                                     |
| 7.  | Fazer participação<br>de ocorrência | ODEN | <ul> <li>Caso existam faltas que deem origem a PO o<br/>ODEN deverá encaminhar o caso para o respetivo<br/>Comandante de Companhia (CC), através do Livro<br/>de Registo de Ocorrências dos Cursos.</li> </ul>                                                                                                    | Livro de Registo<br>de Ocorrências<br>dos Cursos         |
| 8.  | Fazer<br>averiguações               | СС   | <ul> <li>O CC deverá averiguar qual o motivo efetivo da falta, junto do aluno, a fim de perceber se realmente existe uma justificação.</li> <li>Se o CC validar a justificação, o processo é terminado.</li> <li>Se o CC não validar a justificação, segue para a atividade 9 - "Alterar motivo da falta".</li> </ul>                                                                                                    |                                                          |
| 9.  | Alterar motivo da<br>falta          | СС   | <ul> <li>Uma vez que a falta está indevidamente<br/>justificada, o CC deverá alterar o motivo de falta<br/>para o motivo que achar correto ou, caso não<br/>tenha existido um motivo aparente, deverá<br/>alterar para falta injustificada. De seguida, o CC<br/>deverá verificar se existe necessidade de atuar<br/>disciplinarmente:         <ul> <li>Caso exista necessidade de atuar<br/>disciplinarmente, segue para a atividade<br/>10 - "Atuar disciplinarmente".</li> <li>Caso não exista necessidade atuar<br/>disciplinarmente, o processo é<br/>terminado.</li> </ul> </li> </ul> | SIGA                                                     |
| 10. | Atuar<br>disciplinarmente           | CC   | <ul> <li>Após ter detetado uma falta injustificada ou com<br/>um motivo dúbio, o CC deverá atuar<br/>disciplinarmente aplicando a sanção ao aluno e<br/>registando-a no Livro de Registo de Ocorrências<br/>do Curso e SIGA.</li> </ul>                                                                                                    | Livro de Registo<br>de Ocorrências<br>dos Cursos<br>SIGA |
| гш  |                                     |      |                                                                                                    |                                                          |

### 5. REGISTOS

Nada a referir.

| Elaborado por:               | Aprovado por: | Data:     | <b>Pág.:</b> 4 de 5 |
|------------------------------|---------------|-----------|---------------------|
| ASPOF TSN (ELT) Gaspar Merca |               | 02JUL2014 |                     |

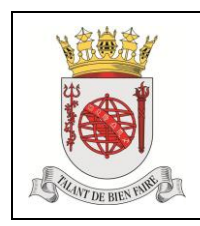

### 6. SIGLAS

APD – Autorização de Participação Desportiva

CC – Comandante de Companhia

CGPCE – Chefe do Gabinete de Planeamento e Coordenação de Ensino

EN – Escola Naval

GPCE – Gabinete de Planeamento e Coordenação de Ensino

ODEN – Oficial de Dia à Escola Naval

- PO Participação de Ocorrência
- SIGA Sistema de Informação de Gestão Académica

## 7. GLOSSÁRIO

Nada a referir.

# 8. REFERÊNCIAS

IP 3.05.09 - NORMAS PARA O PERÍODO DIÁRIO DE AULAS. CONTROLO DAS FALTAS

| Elaborado por:               | Aprovado por: | Data:     | <b>Pág.:</b> 5 de 5 |
|------------------------------|---------------|-----------|---------------------|
| ASPOF TSN (ELT) Gaspar Merca |               | 02JUL2014 |                     |